## DATA TRANSLATION®

# DT 9812 Waveform-Generator

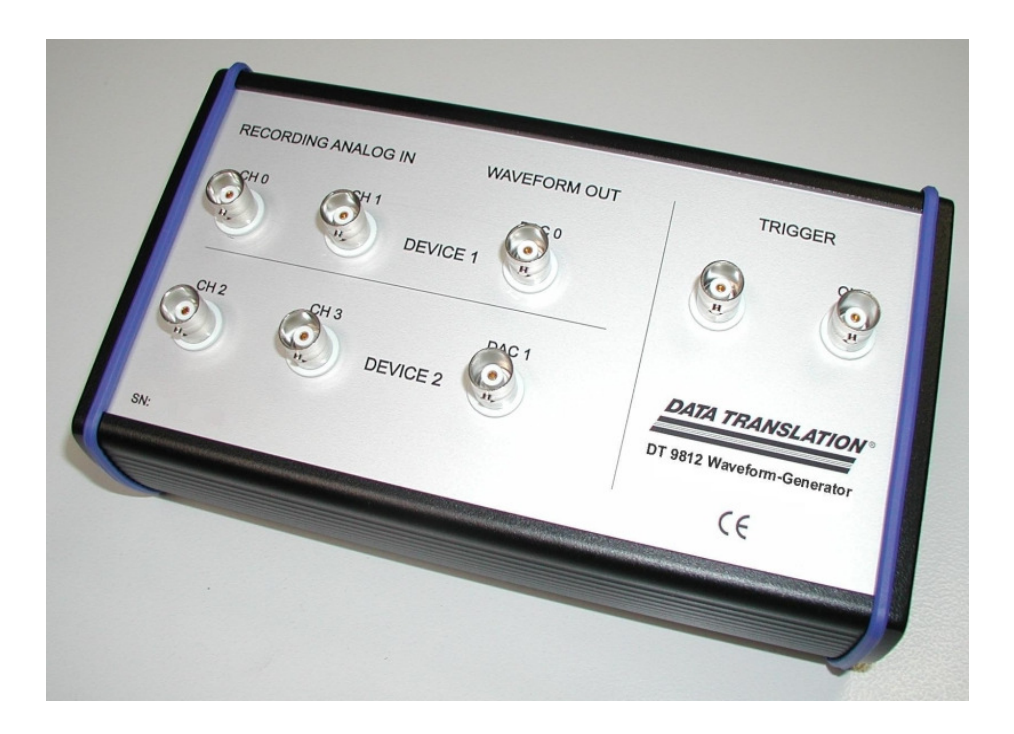

# **Operating Manual**

## Version 2.0 May 2011

Page 1 of 21

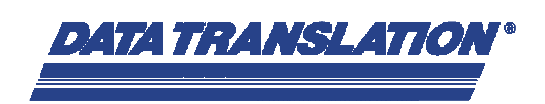

## **Table of Contents**

| 1 |    | Cor          | nponents                                                                                                    | 3        |
|---|----|--------------|----------------------------------------------------------------------------------------------------|----------|
|   | 1. | 1            | USB DAQ module DT 9812-10V integrated into a metal box with BNC                                                            | 3        |
|   | 1. | 2            | DT 9812 Waveform-Generator-CD                                                                                              | 3        |
| 2 |    | Inst         | allation and connecting the components                                                                                     | 4        |
|   | 2. | 1            | Device driver installation for the USB DAQ module DT 9812-10V                                                              | 4        |
|   | 2. | 2            | DT 9812 Waveform-Generator front panel connectors                                                                          | 4        |
| 3 |    | The          | Medical Waveform Generator Application                                                                                     | 5        |
|   | 3. | 1            | The Window "Main"                                                                                                    | 6        |
|   |    | 3.1.<br>3.1. | <ol> <li>Description of the individual button and switch functions</li> <li>Screenshots with different settings</li> </ol> | 7<br>9   |
|   | 3. | 2            | The window "Waveform-Generation" to generate a waveform                                                                    | 11       |
|   |    | 3.2.<br>3.2. | <ol> <li>Description of the individual button and switch functions</li> <li>Screenshots with different Settings</li> </ol> | 12<br>15 |
| 4 |    | Spe          | ecifications                                                                                                    | 18       |
|   | 4. | 1            | Analog Inputs                                                                                                    | 18       |
|   | 4. | 2            | Analog Outputs                                                                                                    | 18       |
|   | 4. | 3            | Trigger IN (Digital Input)                                                                                                 | 18       |
|   | 4. | 4            | Trigger OUT (Digital Output)                                                                                               | 18       |
|   | 4. | 5            | Power, physical and environment specifications                                                                             | 18       |
| 5 |    | Tro          | uble-shooting                                                                                                    | 19       |
|   | 5. | 1            | USB DAQ module not connected                                                                                               | 19       |
|   | 5. | 2            | USB DAQ module connected, but the application does not start                                                               | 19       |
|   | 5. | 3            | The application does not start, the hardware is not compatible                                                             | 20       |
| 6 |    | Sof          | tware Update                                                                                                    | 21       |

# DATA TRANSLATION

## **1** Components

The DT 9812 Waveform-Generator includes the following components:

## 1.1 USB DAQ module DT 9812-10V integrated into a metal box with BNC

The detailed technical specifications can be found within the User's Manual (DT9812\_13\_14UM.pdf) in the root directory of the DT 9812 Waveform-Generator-CD.

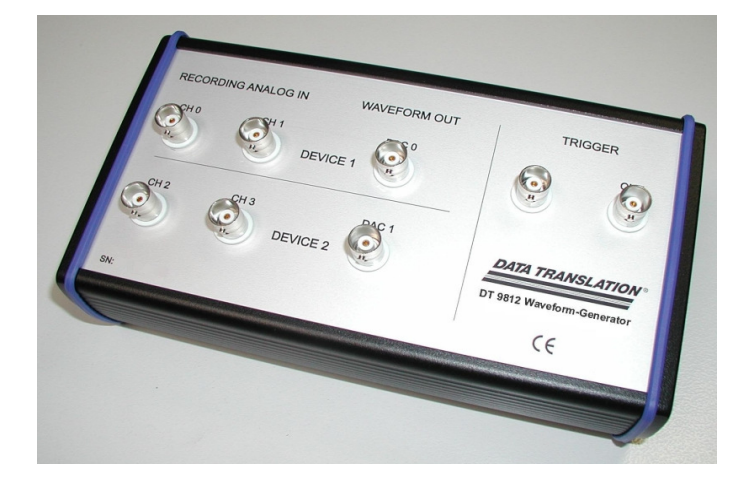

## 1.2 DT 9812 Waveform-Generator-CD

This CD contains the driver software for the USB DAQ module DT 9812 and the Medical Waveform Generator Application (MWG). With this control software you can define single waveforms/stimuli being available at the BNC output connector (WAVEFORM OUT DAC 0). Using the integrated oscilloscope function two analog input signals can be monitored.

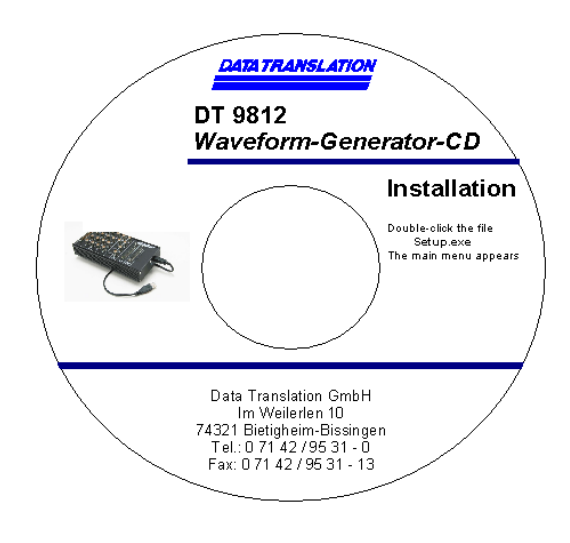

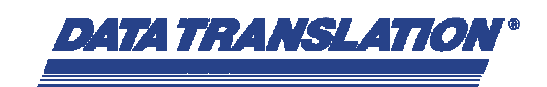

## 2 Installation and connecting the components

## 2.1 Device driver installation for the USB DAQ module DT 9812-10V

First the Waveform Generator Application software must be installed before connecting your DT 9812 Waveform Generator to the PC. Please run the Setup.exe in the root directory of the CD.

The device driver for the USB DAQ module will automatically installed within this process. You must have administrator rights to do so.

## 2.2 DT 9812 Waveform-Generator front panel connectors

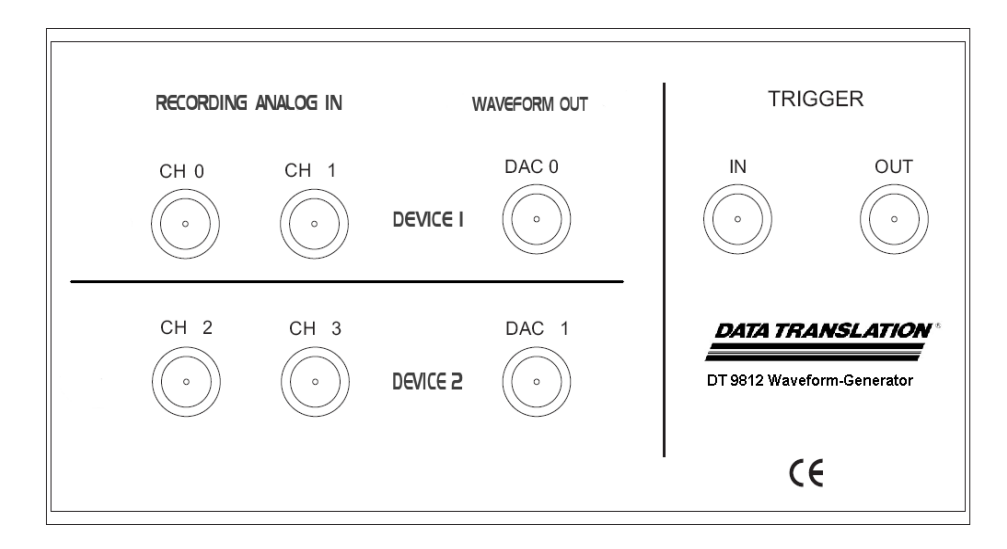

#### Front panel of the DT 9812 Waveform-Generator

| Connector                | Description             | DT 9812-10V assignments |  |
|--------------------------|-------------------------|-------------------------|--|
| Analog Inputs            |                         |                         |  |
| Recording Analog IN CH 0 | Analog Input max. ±10V  | Analog Input CH 0       |  |
| Recording Analog IN CH 1 | Analog Input max. ±10V  | Analog Input CH 1       |  |
| Recording Analog IN CH 2 | Analog Input max. ±10V  | Analog Input CH 2       |  |
| Recording Analog IN CH 3 | Analog Input max. ±10V  | Analog Input CH 3       |  |
| Analog Outputs           |                         |                         |  |
| Waveform OUT DAC 0       | Analog Output max. ±10V | DAC 0                   |  |
| Waveform OUT DAC 1*      | Analog Output max. ±10V | DAC 1                   |  |
| Trigger                  |                         |                         |  |
| Trigger IN               | Digital Input TTL       | Digital Input 0         |  |
| Trigger OUT              | Digital Output TTL      | Digital Output 0        |  |

\* The analog output channel WAVEFORM OUT DAC 1 can be used as an output trigger. When using the Medical Waveform Generator Application, a 5V pulse will be generated with each waveform (See also the screenshot on the next page).

Page 4 of 21

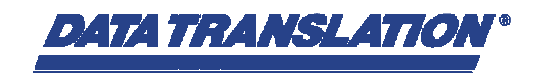

## **3** The Medical Waveform Generator Application

The Medical Waveform Generator Application can either be started by clicking on the Icon

on the Desktop

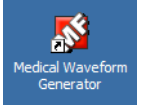

or using the Windows start menu (Start => Programs =>

Medical Waveform Generator => Medical Waveform Generator).

The application contains of two windows: The Main window to control the input/output with an integrated oscilloscope function and a second window (Waveform Generation) to generate new waveforms/stimuli.

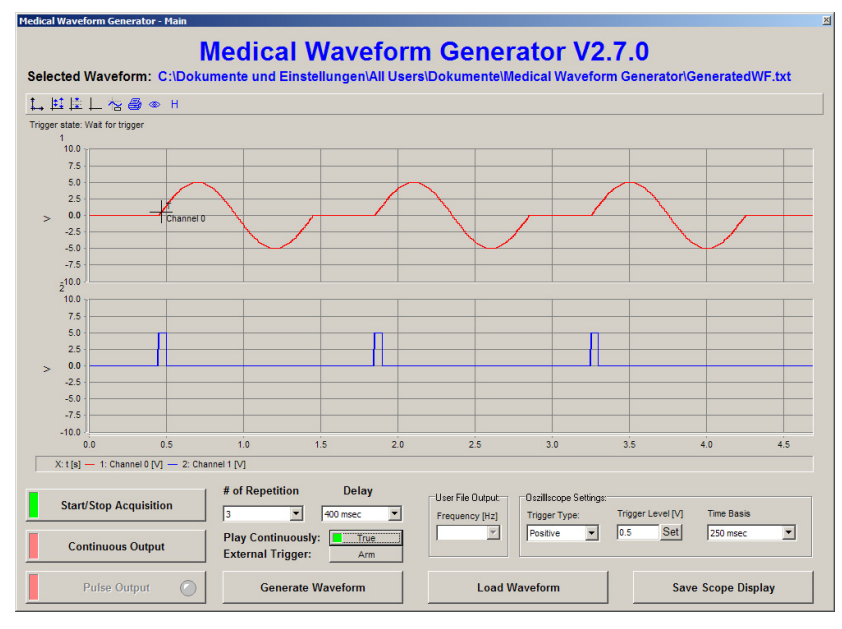

Medical Waveform Generator – Main

| Medical Waveform Generator - Waveform Generation |                    |                      |                           |  |  |
|--------------------------------------------------|--------------------|----------------------|---------------------------|--|--|
| Select Waveform                                  | Repeat Time [msec] | Select Amplitude [V] | Select Pulse Width [msec] |  |  |
| Sine Wave                                        | 2000 2000          | 10.0 10.0            | (1 - 100% of Repeat Time) |  |  |
| Select # of Repeats                              | 1800               | 9.0 9.0              | 100.0 100.0               |  |  |
|                                                  | 1600 1600          | 8.0 8.0              | 90.0 90.0                 |  |  |
| Inverse                                          | 1400 1400          | 7.0 7.0              | 80.0 80.0                 |  |  |
| [ [                                              | 1200               | 6.0 6.0              | 60.0 60.0                 |  |  |
| Generate File                                    | 1000 1000          | 5.0 5.0              | 50.0 50.0                 |  |  |
|                                                  | 800 800            | 4.0 4.0              | 40.0 40.0                 |  |  |
| Result Preview                                   | 600 600            | 3.0 3.0              |                           |  |  |
| Sine Waveform File                               | 400 400            | 2.0 2.0              | 20.0 20.0                 |  |  |
| Repeat Time: 1000 msec                           | 200 200            | 1.0 1.0              | 10.0 10.0                 |  |  |
| # of Repeats: 1                                  |                    | 0.0 0.0              |                           |  |  |
| Inverse: 1 🚽                                     | 1000 Set           | 5 Set                | 50 Set                    |  |  |
| Cancel                                           | 1000               | 5.00                 | 500                       |  |  |

Medical Waveform Generator – Waveform Generation

Page 5 of 21

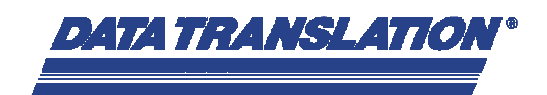

### 3.1 The Window "Main"

After starting the software, the window "Main" of the Medical Waveform Generator Application is shown.

| ected             | Waveform                           | IVI<br>: C:\Dokum | ealcal<br>ente und Einst | Vavetor<br>tellungen\All Us | m Gene           | elMedical Wavef       | <b>2.7.U</b><br>orm Generator | ∩GeneratedWF | .txt     |
|-------------------|------------------------------------|-------------------|--------------------------|-----------------------------|------------------|-----------------------|-------------------------------|--------------|----------|
| 目前                | ⊥ 🕾 🎒                              | ⊛ H               |                          |                             |                  |                       |                               |              |          |
| ger state:        | Wait for trigger                   |                   |                          |                             |                  |                       |                               |              |          |
| 10.0              | т <u> </u>                         |                   |                          |                             |                  |                       |                               |              |          |
| 7.5               | -                                  |                   |                          |                             |                  |                       |                               |              |          |
| 5.0               |                                    |                   |                          |                             |                  |                       | 6                             |              |          |
| 2.5               | -                                  |                   |                          |                             |                  |                       |                               |              |          |
| ⊳ 0.0             | Channel 0                          |                   |                          |                             |                  |                       |                               |              |          |
| -2.5              | -                                  |                   |                          |                             |                  |                       |                               |              |          |
| -5.0              |                                    |                   |                          |                             |                  |                       |                               |              |          |
| -7.5              | -                                  |                   |                          |                             |                  |                       |                               |              |          |
| <sub>5</sub> 10.0 | ]                                  |                   |                          |                             |                  |                       |                               |              |          |
| 10.0              | 1                                  |                   |                          |                             |                  |                       |                               |              |          |
| 7.5               | -                                  |                   |                          |                             |                  |                       |                               |              |          |
| 5.0               | -                                  |                   |                          |                             |                  |                       |                               |              |          |
| 2.5               | -                                  |                   |                          |                             |                  |                       |                               |              |          |
| > 0.0             | -                                  |                   |                          |                             |                  |                       |                               |              |          |
| -2.5              | -                                  |                   |                          |                             |                  |                       |                               |              |          |
| -5.0              | -                                  |                   |                          |                             |                  |                       |                               |              |          |
| -7.5              | -                                  |                   |                          |                             |                  |                       |                               |              |          |
| -10.0             | <u>ц</u>                           |                   |                          | 76                          | 100              | 105-                  | 450                           | 175-         |          |
|                   | um                                 | 25m               | 50m                      | /5m                         | 100m             | 125m                  | 150m                          | 175m         | 4        |
| X: t [s]          | <ul> <li>— 1: Channel 0</li> </ul> | [V] — 2: Channe   | 11 [V]                   |                             |                  |                       |                               |              |          |
|                   |                                    |                   | # of Repetition          | Delay                       |                  |                       |                               |              |          |
| Start             | t/Stop Acquis                      | ition             |                          | 100                         | User File Output | C Uszilliscope Settir | igs:<br>Trigger Level D/      | 1 Time Reals |          |
|                   |                                    |                   |                          | 100 msec                    | Frequency [Hz]   | Trigger Type:         |                               |              |          |
| Co                | ntinuous Out                       | nut               | Play Continuous          | ly: False                   |                  | Positive              | 10.5 <u>Set</u>               | 250 msec     | <u> </u> |
| CU                | nunuous Out                        | put               | External Trigger         | : Arm                       |                  |                       |                               |              |          |

Medical Waveform Generator window "Main"

Using this window you can control and set the waveform output and display the applied data from the two analog input channels (Recording Analog IN CH 0 and CH 1, oscilloscope mode).

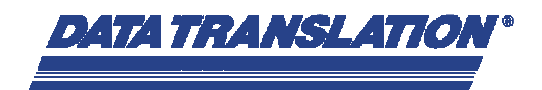

## 3.1.1 Description of the individual button and switch functions

| Start/Stop Acquisition | Starts/Stops the acquisition of the analog input channels <b>Recording Analog IN CH 0</b> and <b>CH 1</b>                                                                                                    |
|------------------------|----------------------------------------------------------------------------------------------------|
| Pulse Output           | Starts the output of the loaded/generated waveform at the analog output channel <b>DAC Ch0.</b> The round LED indicator turns red when the output starts.                                                                                                    |
| Continuous Output      | Starts the continuous output of the loaded/generated waveform at the analog output channel <b>DAC Ch0</b> . To activate this function the parameter <b>Play Continuously</b> must be set before to <b>True</b> :<br><b>Play Continuously: True</b>                                                                                                    |
| # of Repetition        | The number of Repetitions for the waveform can be<br>set to the values 1 to 10 or Infinite.<br>With every output, the round LED indicator on the<br>button Pulse Output Pulse Output briefly turns red.<br>To stop the output when Infinite is selected, press<br>Pulse Output Pulse Output again.                                                                                                    |
| Delay<br>400 msec      | The Delay between the repetitions of the output can be set between 50ms and 10000ms.                                                                                                    |
| External Trigger: Arm  | The output of the waveform can also be started via an external trigger. To initiate the button <i>Arm</i> must be pressed. Its caption will change to <i>Armed</i> .<br>Simultaneously the button Continuous Output turns green <u>Continuous Output</u> and the round LED indicator on the button Pulse Output shows permanently red:<br><u>Pulse Output</u> •<br>The output starts, when a rising edge is detected at the trigger input <b>Trigger IN</b> . |

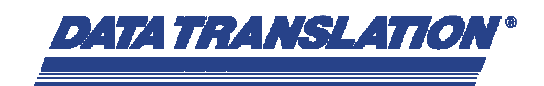

| Generate Waveform         | By clicking this button the window <b>Waveform</b><br><b>Generation</b> will be opened to generate new<br>waveforms/stimuli.                                                                                                    |
|---------------------------|----------------------------------------------------------------------------------------------------|
| Trigger Type:<br>Positive | Software-Trigger for the oscilloscope:<br><b>Off:</b> no trigger, free running<br><b>Negative:</b> trigger on a negative Edge<br><b>Positive:</b> trigger on a positive Edge<br>The trigger channel is always <b>Recording Analog IN</b><br><b>CH 0</b> . |
| Trigger Level [V]         | Voltage level where the Software-Trigger happens.<br>The trigger channel is always <b>Recording Analog IN</b><br><b>CH 0</b> .                                                                                                    |
| Time Basis<br>250 msec    | The Time Basis of the oscilloscope which can be set from 50ms to 2s.                                                                                                    |
| Load Waveform             | To load a previously generated or saved waveform<br>template (ASCII file), this button must be pressed. A<br>file open dialog will appear and you can select the<br>desired file.                                                                         |
| Save Scope Display        | Saves the actual displayed data in the oscilloscope into an ASCII file (.txt).                                                                                                    |

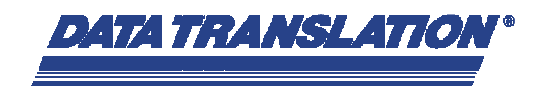

## 3.1.2 Screenshots with different settings

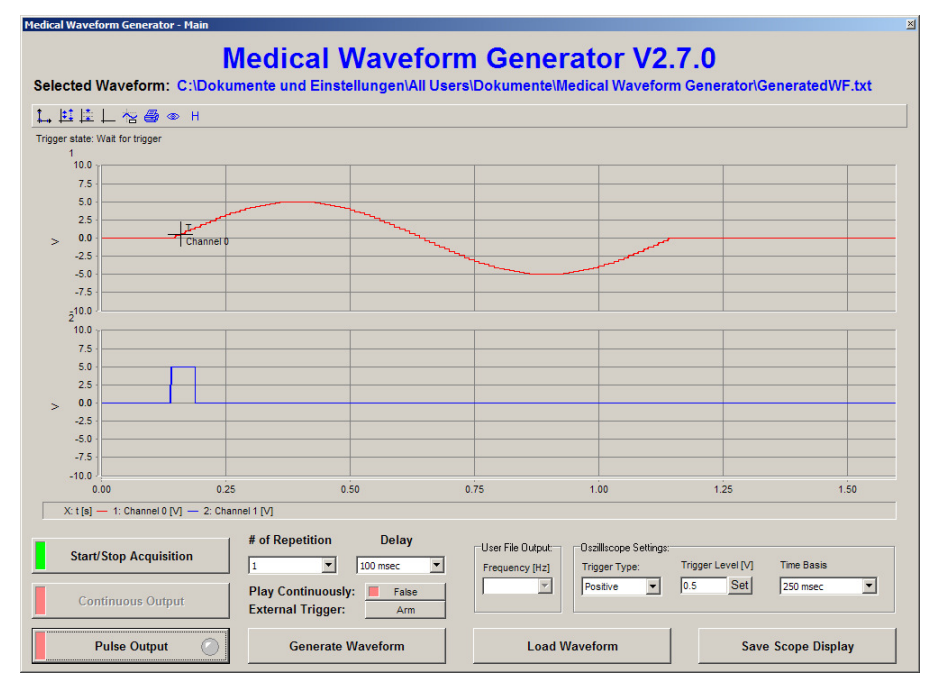

#### Medical Waveform Generator – Main Output of a waveform with one repetition

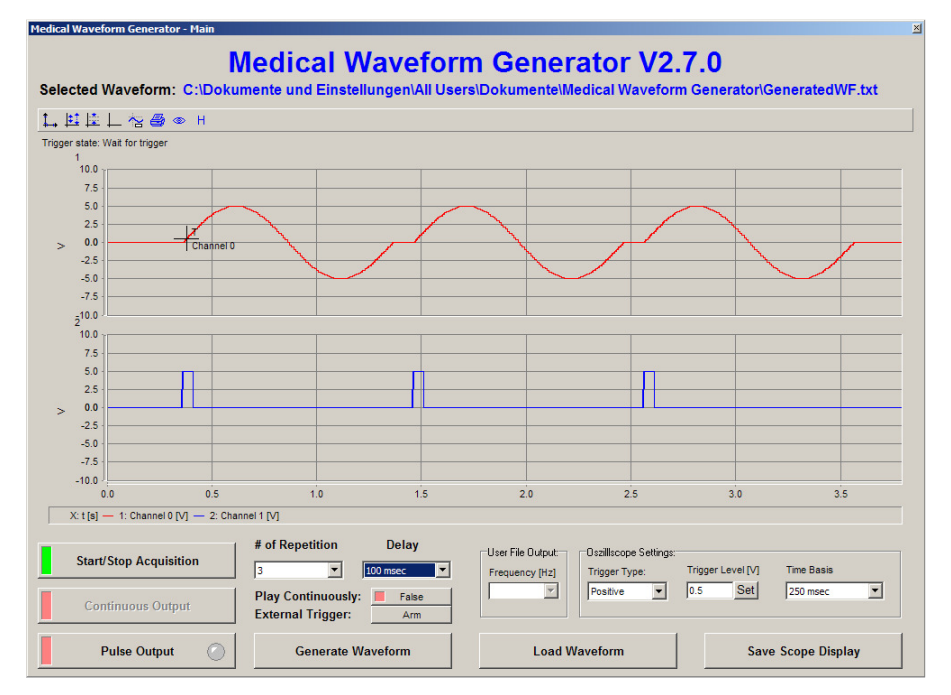

Medical Waveform Generator – Main Output of a waveform with three repetitions and a delay of 100ms between the repetitions

Page 9 of 21

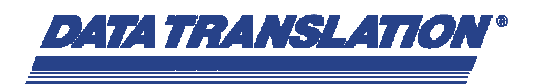

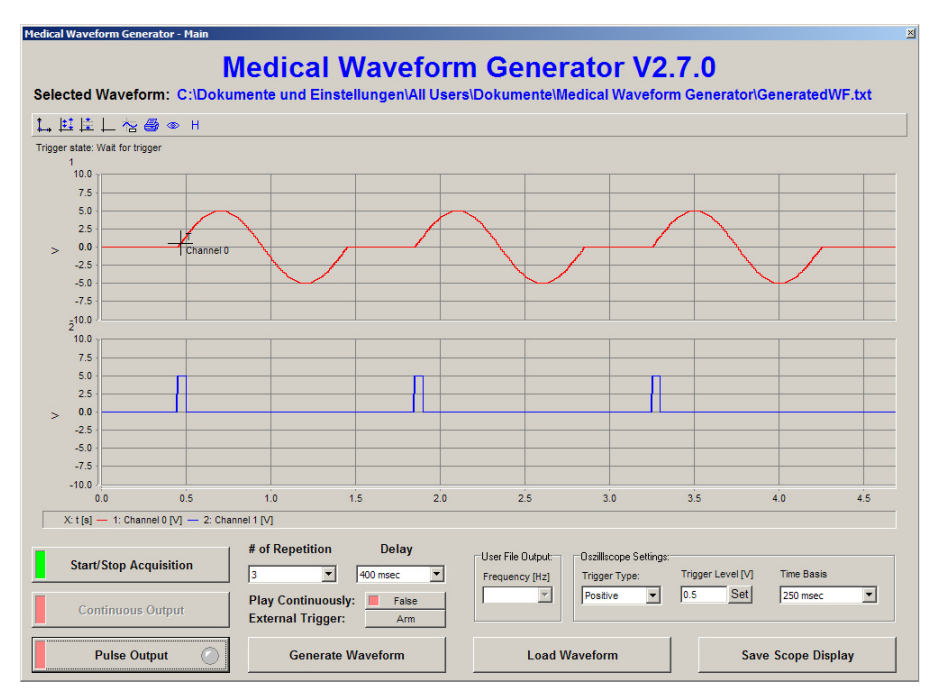

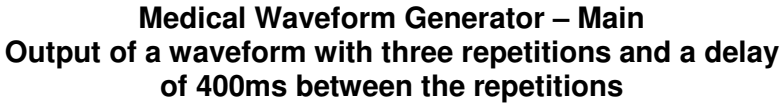

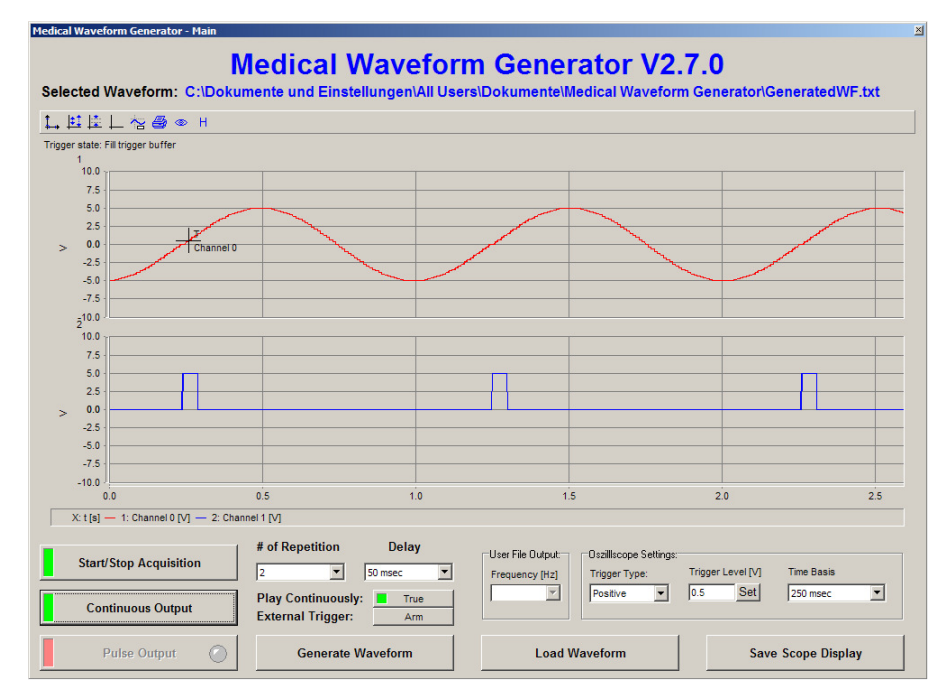

Medical Waveform Generator – Main Continuous output of a waveform

Page 10 of 21

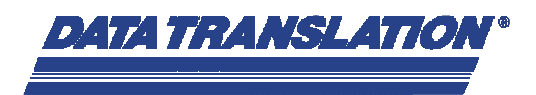

#### 3.2 The window "Waveform-Generation" to generate a waveform

Within this window you can generate new waveforms which can be a square wave, a sine wave or a ramp. The waveform can also be inverted.

| Medical Waveform Generator - Waveform Generation |                    |                      |                                       |  |
|--------------------------------------------------|--------------------|----------------------|---------------------------------------|--|
| Select Waveform                                  | Repeat Time [msec] | Select Amplitude [V] | Select Pulse Width [msec]             |  |
| Sine Wave                                        | 2000 2000          | 10.0 10.0            | (1 - 100% of Repeat Time)             |  |
| Select # of Repeats                              | 1800 1800          | 9.0 9.0              | 100.0 100.0                           |  |
|                                                  | 1600 1600          | 8.0 8.0              | 90.0 90.0                             |  |
| Inverse                                          | 1400 1400          | 7.0 7.0              | 80.0 80.0                             |  |
|                                                  | 1200 1200          | 6.0 6.0              | 70.0 70.0                             |  |
| Orange File                                      | 1000               | 50 50                | 60.0 60.0                             |  |
| Generate File                                    | 800 800            | 40 40                | 50.0 50.0                             |  |
| Result Preview                                   | 600 600            | 4.0                  | 40.0 40.0                             |  |
| Sine Waveform File                               | 400 400            | 3.0 3.0              | 30.0 30.0                             |  |
| Generated                                        | 200 200            | 2.0 2.0              | 20.0 20.0                             |  |
| Repeat Time: 1000 msec                           | 200 200            | 1.0 1.0              | 10.0 10.0                             |  |
| # of Repeats: 1                                  |                    | 0.0 0.0              |                                       |  |
|                                                  | 1000 Set           | 5 Set                | 50 Set                                |  |
| Cancel                                           | 1000               | 5.00                 | 500                                   |  |
|                                                  | ·                  |                      | · · · · · · · · · · · · · · · · · · · |  |

Medical Waveform Generator – Waveform Generation

A new generated waveform will always be saved in the folder

C:\Documents and Settings\All Users\Documents\Medical Waveform Generator

using the file name

GeneratedWF.txt

This file can be copied and re-named and then loaded into the application at a later time.

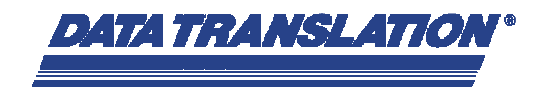

## 3.2.1 Description of the individual button and switch functions

| Select Waveform                                                                                              | You can choose between three different waveforms:<br>- Sine Wave<br>- Half Square<br>- Ramp                                                                                                    |
|----------------------------------------------------------------------------------------------------|----------------------------------------------------------------------------------------------------|
| Select # of Repeats                                                                                          | The number of repetitions for the waveform can be set from 1 to 50.                                                                                                    |
| Inverse                                                                                                    | To invert the polarity of the waveform press this button, this will then turn green.                                                                                                    |
| Generate File                                                                                                | This button generates the waveform and saves the waveform into the file <i>GeneratedWF.txt</i> within the folder <i>C:\Documents and Settings\All Users\documents\Medical Waveform Generator</i>                                     |
| Result Preview Sine Waveform File Generated Repeat Time: 1000 msec Amplitude: 5 V # of Repeats: 1 Inverse: 1 | The <b>Result Preview</b> only shows the parameter of the generated waveform currently being used.                                                                                                    |
| Cancel                                                                                                    | As long as no new waveform has been generated (the button <b>Generate File</b> has not been pressed), this button shows the caption Cancel. By clicking on this button, you can close this window and the previous waveform remains. |
| ок                                                                                                    | If a new waveform has been generated (the button <b>Generate File</b> has been pressed), this button shows the caption OK. By clicking on this button, you can close this window.                                                    |

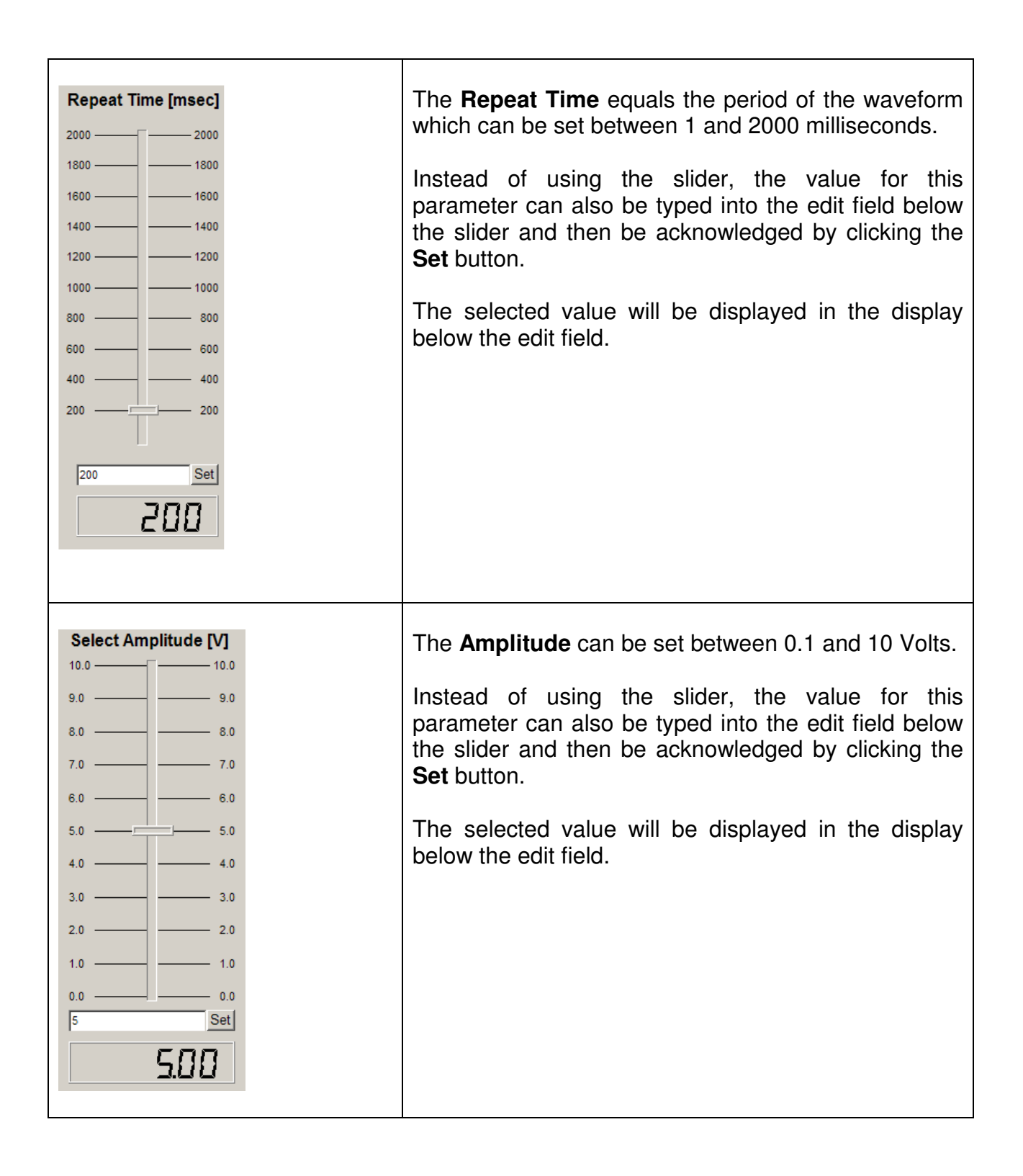

DATA TRANSLATION

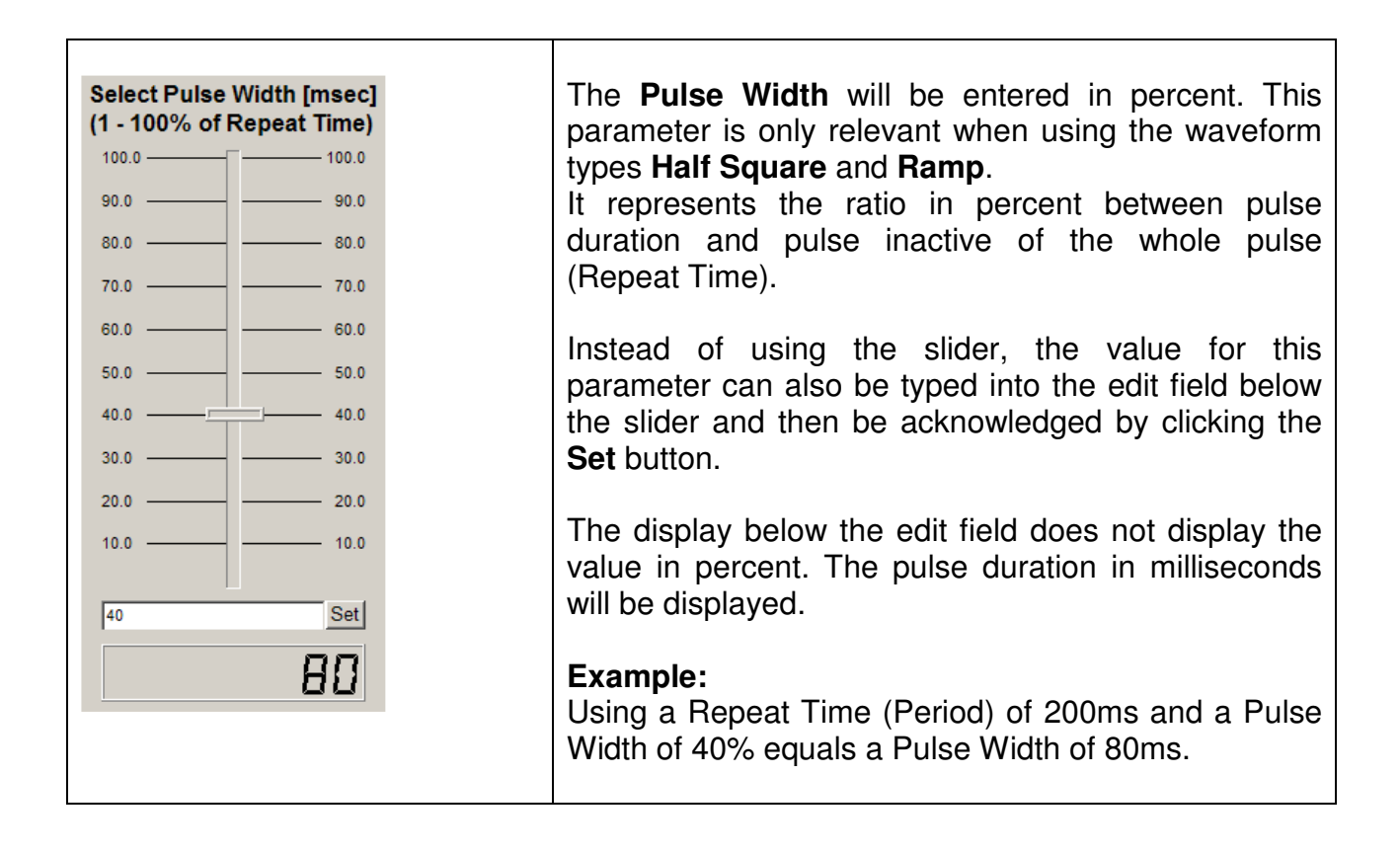

DATA TRANSLATION

Page 14 of 21

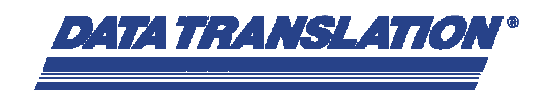

## 3.2.2 Screenshots with different Settings

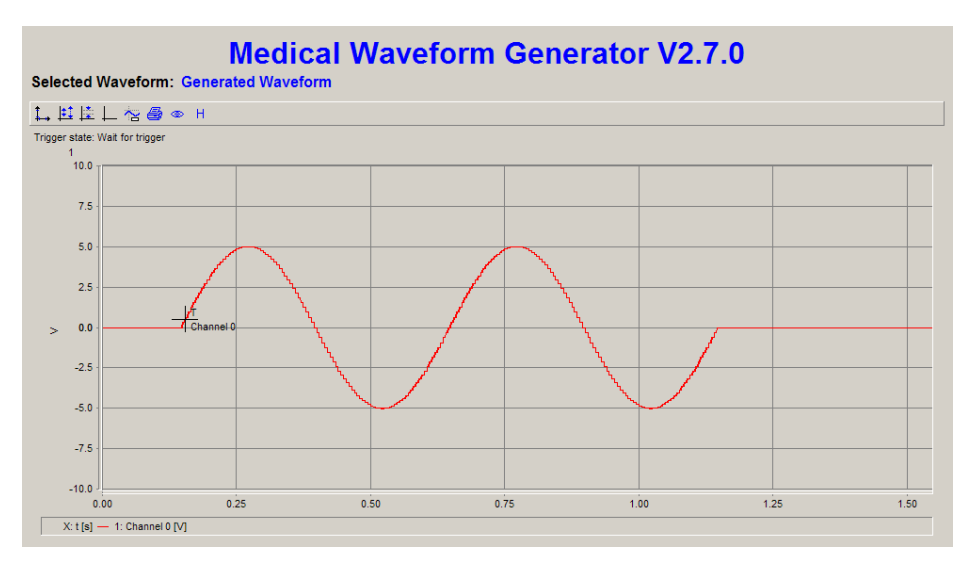

#### Generated waveform with the following parameters:

Waveform: # of Repeats: Inverse: Repeat Time: Amplitude: Sine Wave 2 No 500ms 5V

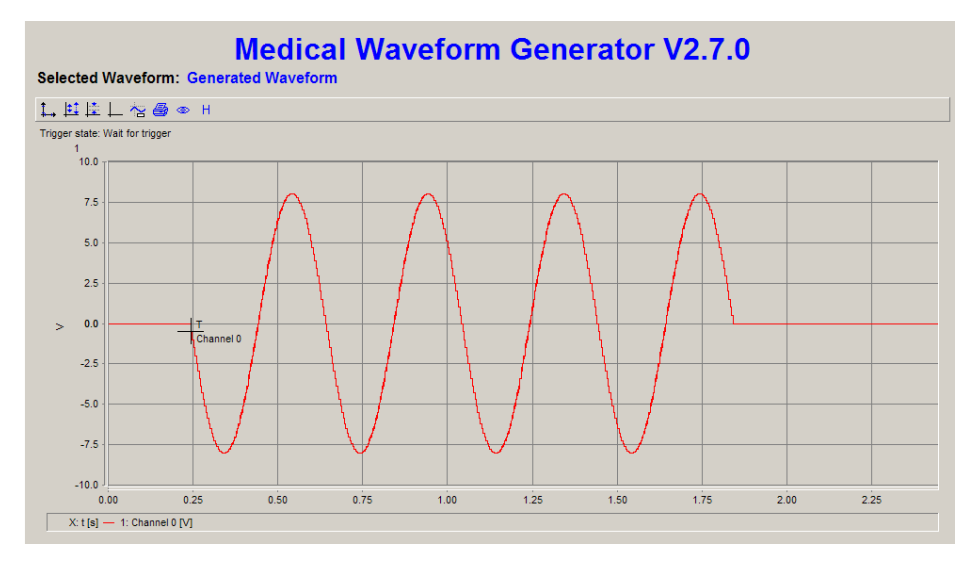

#### Generated waveform with the following parameters:

Waveform: # of Repeats: Inverse: Repeat Time: Amplitude:

4 Yes 400ms 8V

Sine Wave

Page 15 of 21

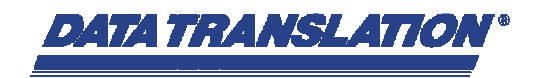

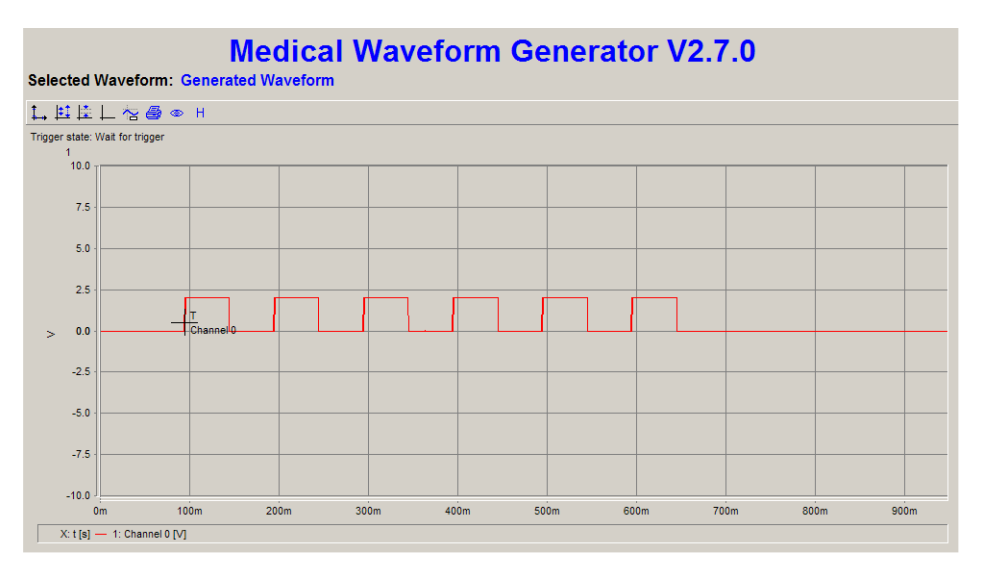

#### Generated waveform with the following parameters:

Waveform: # of Repeats: Inverse: Repeat Time: Amplitude: Pulse Width: Half Square 6 No 100ms 2V 50%

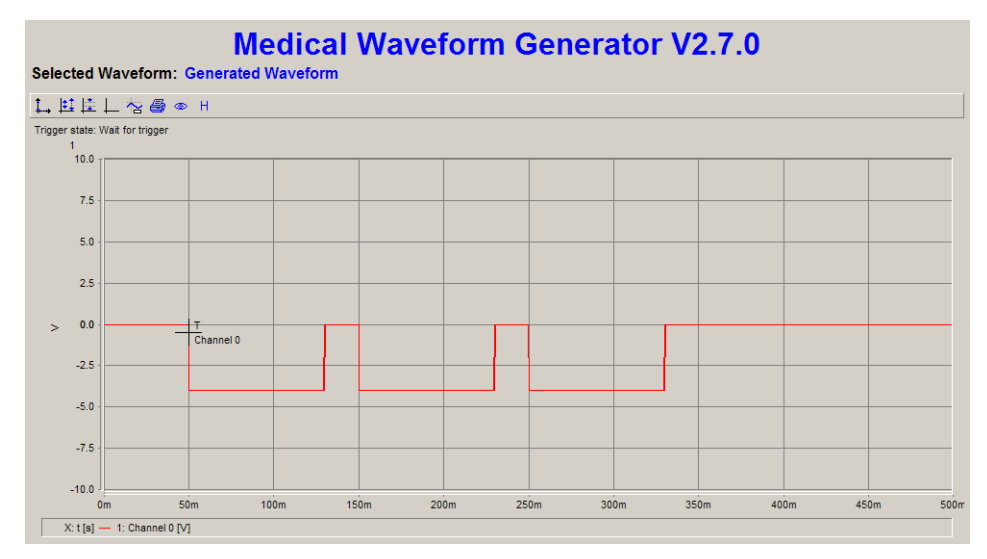

#### Generated waveform with the following parameters:

| Waveform:     |  |
|---------------|--|
| # of Repeats: |  |
| Inverse:      |  |
| Repeat Time:  |  |
| Amplitude:    |  |
| Pulse Width:  |  |

Half Square 3 Yes 100ms 4V 80%

Page 16 of 21

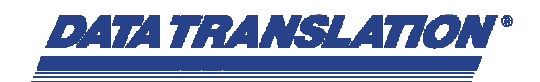

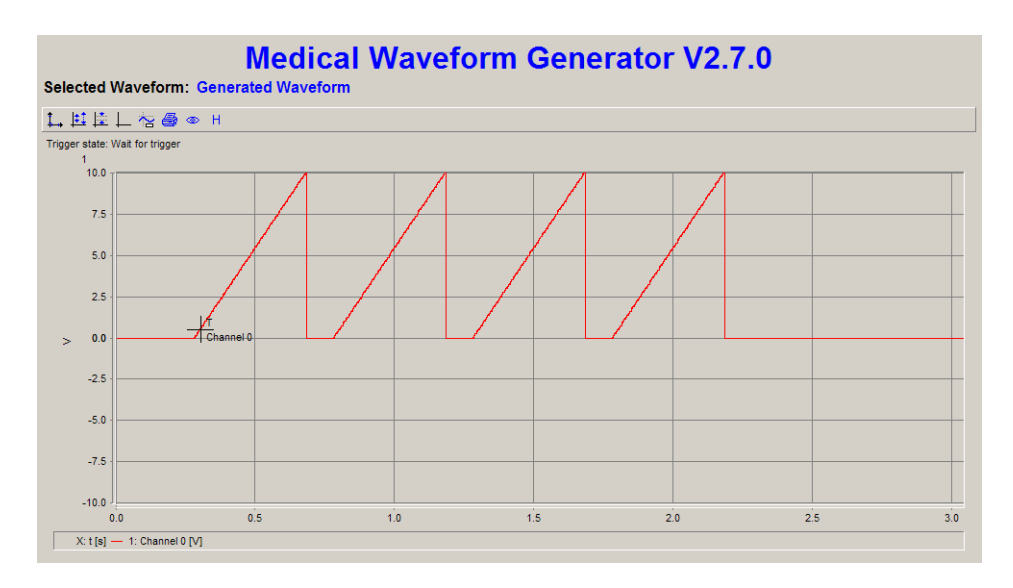

#### Generated waveform with the following parameters:

| Waveform:     |  |
|---------------|--|
| # of Repeats: |  |
| Inverse:      |  |
| Repeat Time:  |  |
| Amplitude:    |  |
| Pulse Width:  |  |
|               |  |

Ramp 4 No 500ms 10V 80%

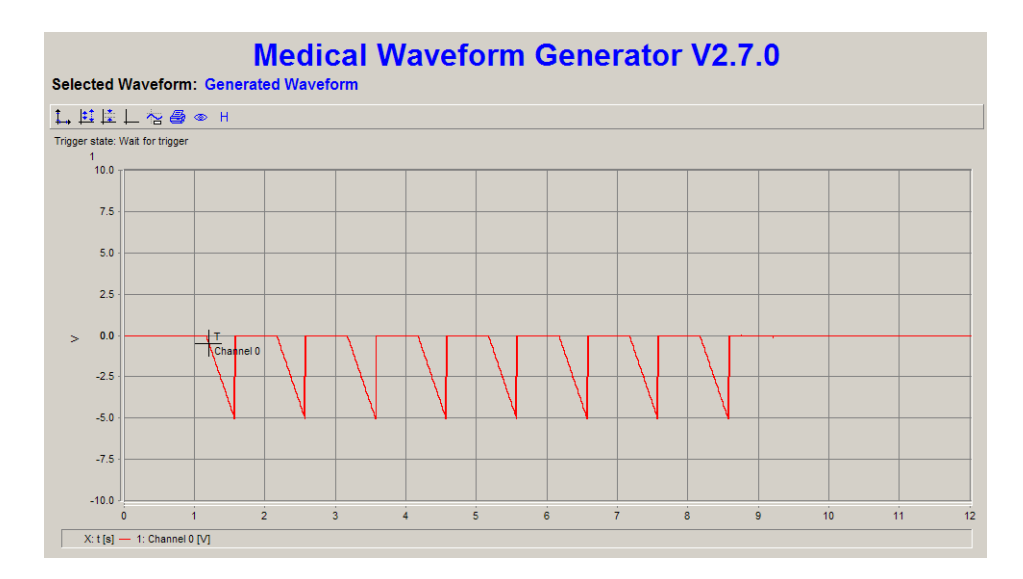

#### Generated waveform with the following parameters:

| Waveform:     |  |
|---------------|--|
| # of Repeats: |  |
| Inverse:      |  |
| Repeat Time:  |  |
| Amplitude:    |  |
| Pulse Width:  |  |

Ramp 8 Yes 1000ms 5V 40%

Page 17 of 21

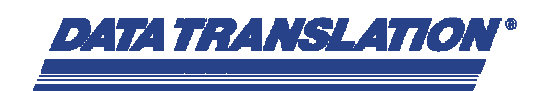

## **4** Specifications

## 4.1 Analog Inputs

| Number of channels    | 4 (Single-ended)                          |
|-----------------------|-------------------------------------------|
| Resolution            | 12 Bits                                   |
| Sample rate           | 50kSamples/s divided by the channels used |
| Input ranges          | ±10V, ±5V, ±2.5V, ±1.25V programmable     |
| Maximum input voltage | ±20V (Power off) / ±35V (Power on)        |

### 4.2 Analog Outputs

| Number of channels | 2                             |
|--------------------|-------------------------------|
| Resolution         | 12 Bit                        |
| Sampling rate      | max. 50kSamples/s per channel |
| Output range       | ±10 V                         |

## 4.3 Trigger IN (Digital Input)

| Number of channels | 1               |
|--------------------|-----------------|
| Input logic load   | LVTTL           |
| Input type         | Level sensitive |
| High input voltage | 2.4V min.       |
| Low input voltage  | 0.8V            |

### 4.4 Trigger OUT (Digital Output)

| Number of channels           | 1         |
|------------------------------|-----------|
| Input logic load             | LVTTL     |
| High Output voltage          | 2.8V min. |
| Low Output voltage           | 0.6V max. |
| High Output current (source) | 2mA       |
| Low Output current (sink)    | 10mA      |

### 4.5 Power, physical and environment specifications

| Power, +5V                  | via USB                |
|-----------------------------|------------------------|
| Dimensions (LxWxH)          | 180mm x 106mm x 72mm   |
| Weight                      | approx. 1000g          |
| Operating temperature range | 0 ℃ to 55 ℃            |
| Storage temperature range   | -40 ℃ to 85 ℃          |
| Relative humidity           | To 95%, non condensing |

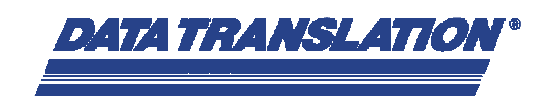

## 5 Trouble-shooting

## 5.1 USB DAQ module not connected

If the USB DAQ module is not connected to the PC, the following error message appears:

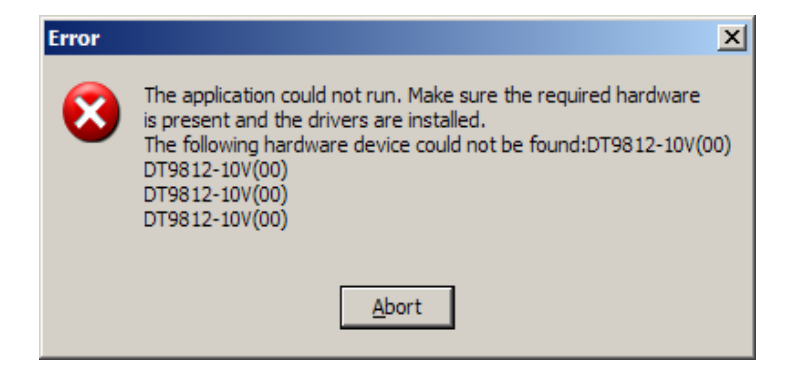

Please click on **Abort**, connect the hardware to the PC and restart the application.

## 5.2 USB DAQ module connected, but the application does not start

If the USB DAQ module is connected properly to the PC and you get the same error message as in **5.1**, you need to check the name settings for the hardware within the **Open Layers Control Panel**.

To get there please click within Windows on **Start**, then on **Settings** and then on **Control Panel**:

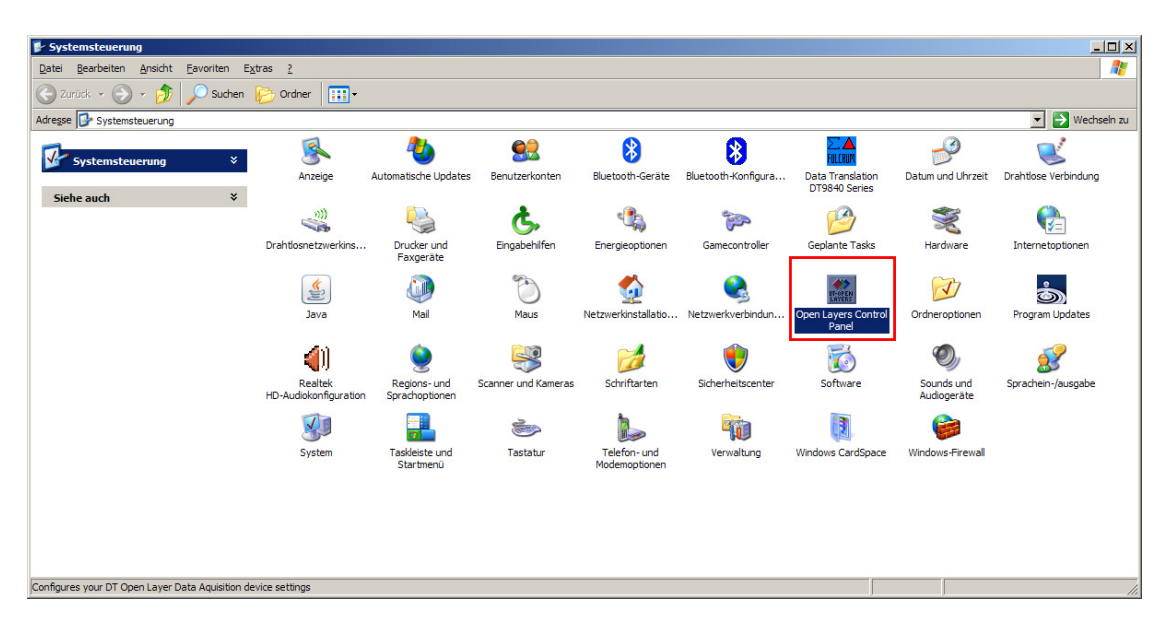

Within the Control Panel please double-click on the icon Open Layers Control Panel.

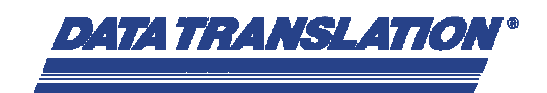

Please check the **DT-Open Layers Name** of your DT 9812 USB DAQ module. It must be **DT9812-10V(00)** 

| Data Acqusition Control Panel |              |          |           |          |            |                    |  |  |  |
|-------------------------------|--------------|----------|-----------|----------|------------|--------------------|--|--|--|
|                               |              |          |           |          |            |                    |  |  |  |
| anced                         | Advanc       | ID       | Instance# | Driver   | Model#     | DT-Open Layer Name |  |  |  |
| ose                           | <u></u> lose | 11121556 | 0         | DT9812   | DT9812-10V | ᡩ DT9812-10V(00)   |  |  |  |
|                               |              |          |           | dit Name | E          |                    |  |  |  |
|                               |              |          |           | dit Name | E          |                    |  |  |  |

If that's not the case, you need to change this name. Therefore click on the button **Edit** and change the name to **DT9812-10V(00)**. To do this, administrator rights are necessary.

## 5.3 The application does not start, the hardware is not compatible

The Medical Waveform Application (starting with Version 2.5.6.1) is protected by using a software dongle. The application only runs with the USB DAQ module from the original shipment. If you are using another USB DAQ module, you will get the following error message:

| nformation                                                                                                    | × |
|----------------------------------------------------------------------------------------------------|---|
| This application is licensed to be used with a specific Data Translation board or module. It will only work in conjunction with the hardware defined by the software vendor |   |
| OK                                                                                                    |   |

If this message appears, please contact us:

Data Translation GmbH Im Weilerlen 10 74321 Bietigheim-Bissingen Germany Fon: +49 (0) 7142 / 9531-0 Fax: +49 (0) 7142 / 9531-13 Internet: www.DataTranslation.de E-Mail: support@DataTranslation.de

## 6 Software Update

The new version 2.7.0.1 of the Medical Waveform Generator Application is protected by using a software dongle. As an existing user of the Medical Waveform-Generator you are eligible to receive a free of charge update. Therefore we need the **Hardware ID** of your DT 9812 Waveform Generator.

DATA TRANSLATION

The Hardware ID can be determined through the **Open Layers Control Panel**. To get to the Open Layers Control Panel please click within Windows on **Start**, then on **Settings** and then on **Control Panel**:

| systemsteverung                  |                  |                                  |                                |                     |                               |                             |                                   |                           |                      |
|----------------------------------|------------------|----------------------------------|--------------------------------|---------------------|-------------------------------|-----------------------------|-----------------------------------|---------------------------|----------------------|
| Datei Bearbeiten Ansicht         | Eavoriten Es     | <u>k</u> tras <u>2</u>           |                                |                     |                               |                             |                                   |                           |                      |
| 🕑 Zurúck 👻 🕥 🔹 🏂                 | Suchen           | Crdner 🔃 🕶                       |                                |                     |                               |                             |                                   |                           |                      |
| Adresse 🔂 Systemsteuerung        |                  |                                  |                                |                     |                               |                             |                                   |                           | 💌 🔁 Wechseln zu      |
| Systemsteuerung                  | ¥                | <u>s</u>                         | 2                              | <u>82</u>           | 8                             | 8                           | FULCRUM                           | P                         | 2                    |
| Siehe auch                       | *                | Anzeige                          | Automatische Updates           | Benutzerkonten      | Bluetooth-Geräte              | Bluetooth-Konfigura         | Data Translation<br>DT9840 Series | Datum und Uhrzeit         | Drahtlose Verbindung |
|                                  |                  |                                  |                                | Ġ.                  | €∰                            | <ul> <li>A state</li> </ul> | 19                                | Ň                         |                      |
|                                  |                  | Drahtlosnetzwerkins              | Drucker und<br>Faxgeräte       | Eingabehilfen       | Energieoptionen               | Gamecontroller              | Geplante Tasks                    | Hardware                  | Internetoptionen     |
|                                  |                  | <b>*</b>                         |                                | C                   | <b>\$</b>                     | 2                           | DT-OFEN<br>LAVERS                 | <b>I</b>                  | <b>Š</b>             |
|                                  |                  | Java                             | Mail                           | Maus                | Netzwerkinstallatio           | Netzwerkverbindun           | Open Layers Control<br>Panel      | Ordneroptionen            | Program Updates      |
|                                  |                  | <b>(</b> )                       | <u>©</u>                       | <b>S</b>            |                               | ۲                           | õ                                 | O,                        | 2                    |
|                                  |                  | Realtek<br>HD-Audiokonfiguration | Regions- und<br>Sprachoptionen | Scanner und Kameras | Schriftarten                  | Sicherheitscenter           | Software                          | Sounds und<br>Audiogeräte | Sprachein-/ausgabe   |
|                                  |                  |                                  |                                | 1                   |                               | -                           | 3                                 | 6                         |                      |
|                                  |                  | System                           | Taskleiste und<br>Startmenü    | Tastatur            | Telefon- und<br>Modemoptionen | Verwaltung                  | Windows CardSpace                 | Windows-Firewall          |                      |
|                                  |                  |                                  |                                |                     |                               |                             |                                   |                           |                      |
|                                  |                  |                                  |                                |                     |                               |                             |                                   |                           |                      |
|                                  |                  |                                  |                                |                     |                               |                             |                                   |                           |                      |
| Configures your DT Open Layer Da | ta Aquisition de | evice settings                   |                                |                     |                               |                             |                                   |                           | li.                  |

Within the Control Panel please double-click on the icon Open Layers Control Panel.

| Data Acquisition Control Panel |                    |            |          |           |          |   |          |  |  |  |
|--------------------------------|--------------------|------------|----------|-----------|----------|---|----------|--|--|--|
|                                |                    |            |          |           |          | ι |          |  |  |  |
|                                | DT-Open Layer Name | Model#     | Driver   | Instance# | ID       |   | Advanced |  |  |  |
|                                | 🗲 DT9812-10V(00)   | DT9812-10V | DT9812   | 0         | 11121556 |   |          |  |  |  |
|                                | _                  |            |          |           |          |   |          |  |  |  |
|                                |                    |            |          |           |          |   |          |  |  |  |
|                                |                    |            |          |           |          |   |          |  |  |  |
|                                |                    |            |          |           |          |   |          |  |  |  |
|                                |                    |            |          |           |          |   |          |  |  |  |
|                                |                    |            |          |           |          |   |          |  |  |  |
|                                |                    |            |          |           |          |   |          |  |  |  |
|                                |                    | E          | dit Name |           |          |   |          |  |  |  |
|                                |                    |            |          |           |          |   |          |  |  |  |

Please send the 8-digit **ID** via e-mail to Mr. Daniel Schmidt (<u>sales@DataTranslation.de</u>). You will receive the new version 2.7.0.1 on CD or via download.

# Digitimer

## An Introduction to the Theory of Operation of the Digitimer DS5 Bipolar Constant Current Stimulator

Traditional electrical stimulators output a square stimulus pulse which is a set duration in length and a set amplitude in size. These devices are usually triggered by an external trigger pulse (TTL logic), footswitch or front panel push button. The DS5 introduces a new level of versatility as it allows a remote signal generator to completely control both the amplitude and shape of the waveform. In this way, it is possible for you to use signal generating software and a data acquisition interface (with appropriate analogue outputs) to "drive" the DS5. The DS5 has a BNC socket on the rear of the unit which allows it to accept a voltage input of  $\pm 1$ ,  $\pm 2.5$ ,  $\pm 5$  or  $\pm 10$  V (full scale) and convert this into a constant current output of  $\pm 10$ ,  $\pm 25$ ,  $\pm 50$  mA (full scale). This versatility means that the user is no longer restricted to square stimulus pulses, but can now stimulate with arbitrary waveforms, including sine waves and ramps.

## Voltage Waveform Input $(\pm 1, \pm 2.5, \pm 5 \text{ or } \pm 10 \text{ V})$

Generated by a signal generator such as a commercial D/A Interface & Software

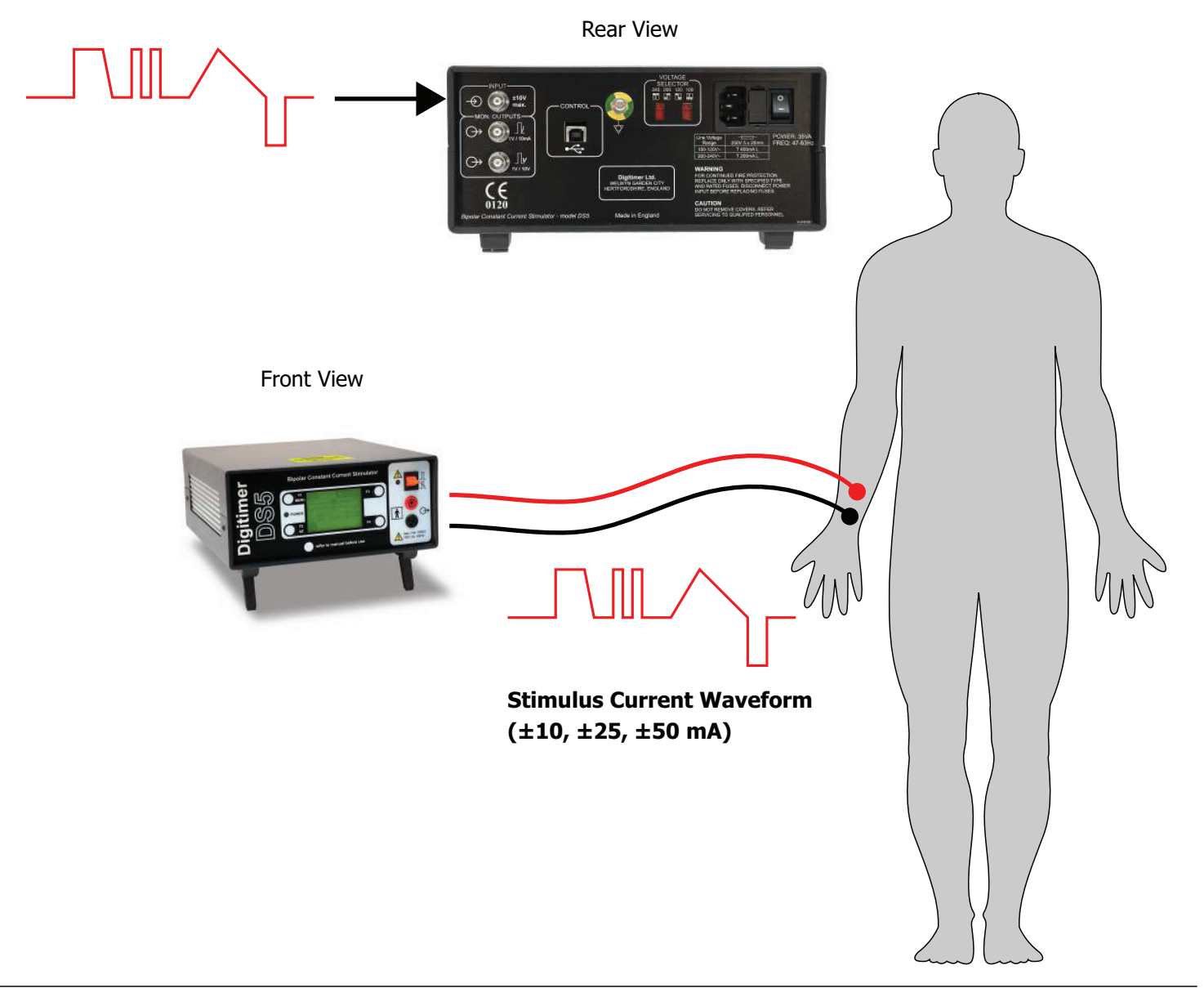